# Manual de configuração da rede Wi-Fi UNIPAM para MacOS

Imagens e roteiro: Pedro Henrique Moreira Braga

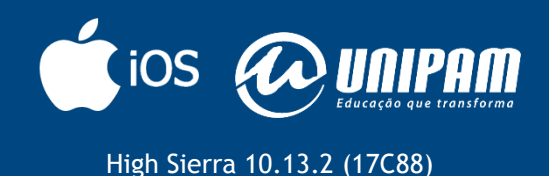

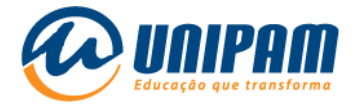

### INFORMAÇÕES IMPORTANTES

Para acessar a rede sem fios do UNIPAM é necessário ler todas as informações do Portal Wi-Fi UNIPAM<sup>1</sup>. Sem as informações daquele portal não será possível acessar a rede, mesmo após ela ser configurada. Fique atento para as condições de uso apresentadas na área de Inscrições e para as informações complementares da área de Configurações.

1º passo: clique no ícone wi-fi.

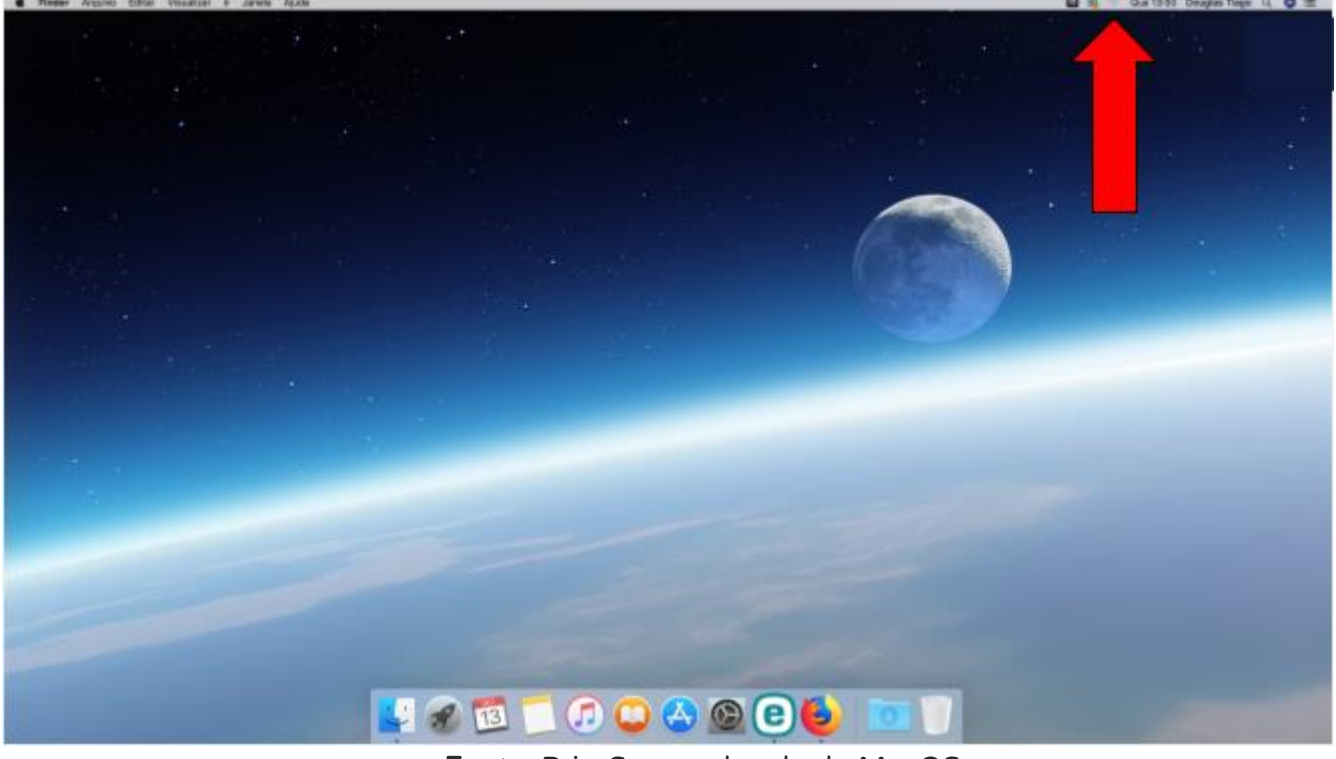

#### Figura 1 – Tela do MacOS

<sup>&</sup>lt;sup>1</sup> wifi.unipam.edu.br

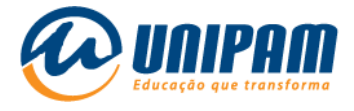

## 2º passo: selecione a rede <u>UNIPAM</u>.

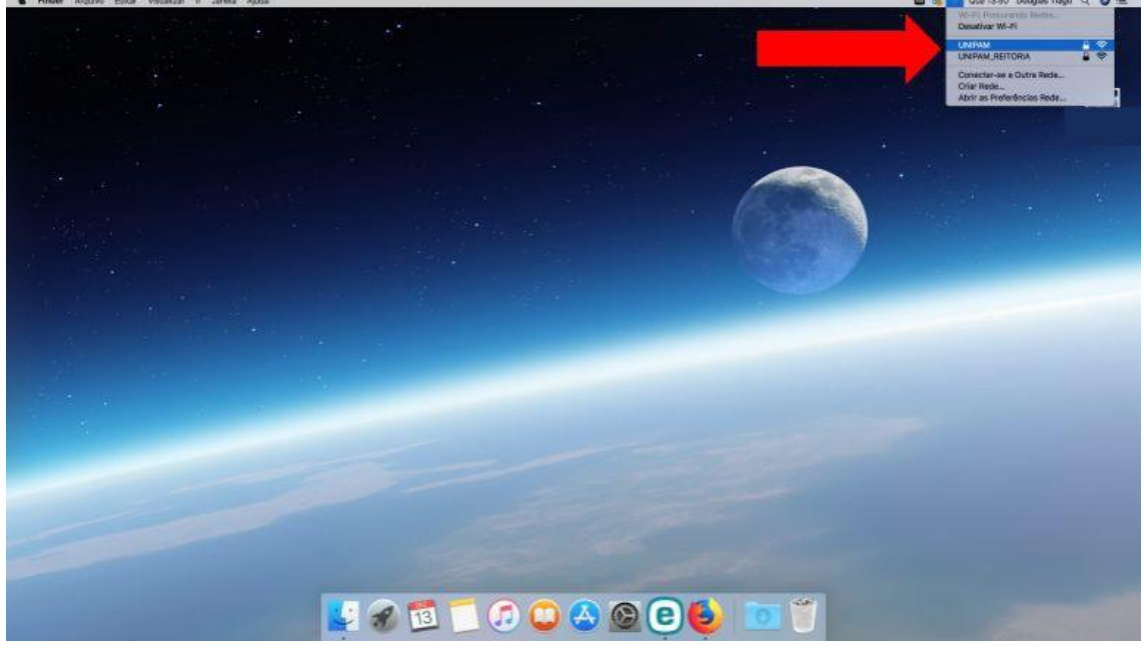

#### Figura 2 – Tela do MacOS

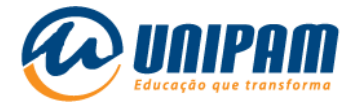

## 3º passo: insira seu <u>usuário</u> e <u>senha</u>.

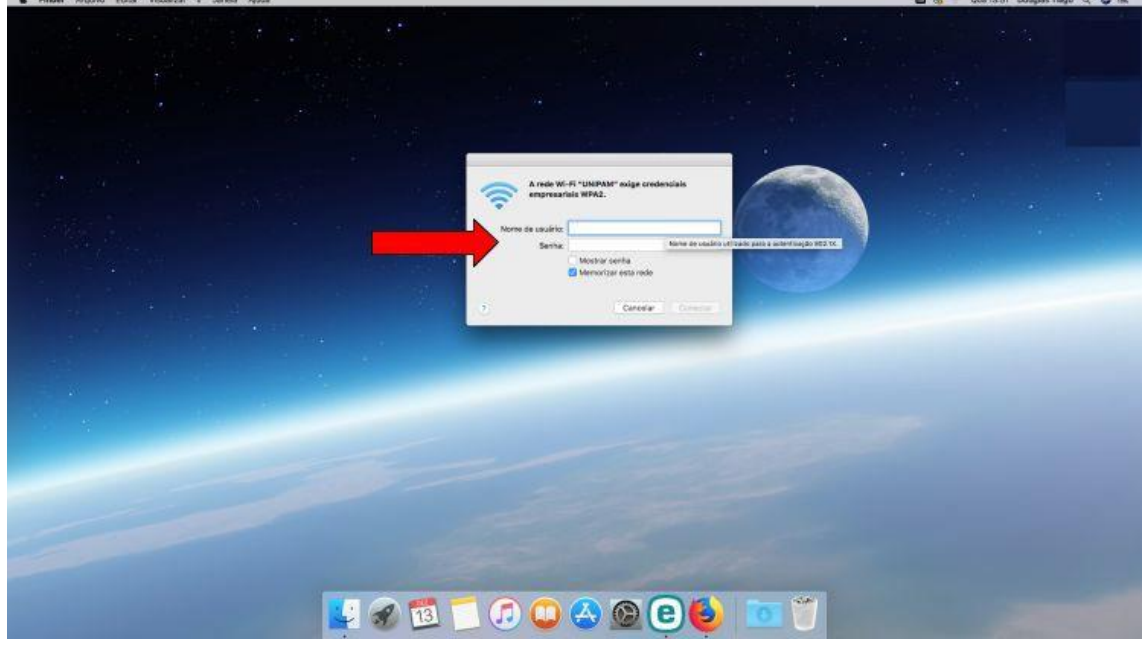

#### Figura 3 – Tela do MacOS

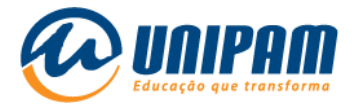

## **4° Passo:** após inserir seu <u>usuário</u> e sua <u>senha</u>, clique em <u>conectar</u>.

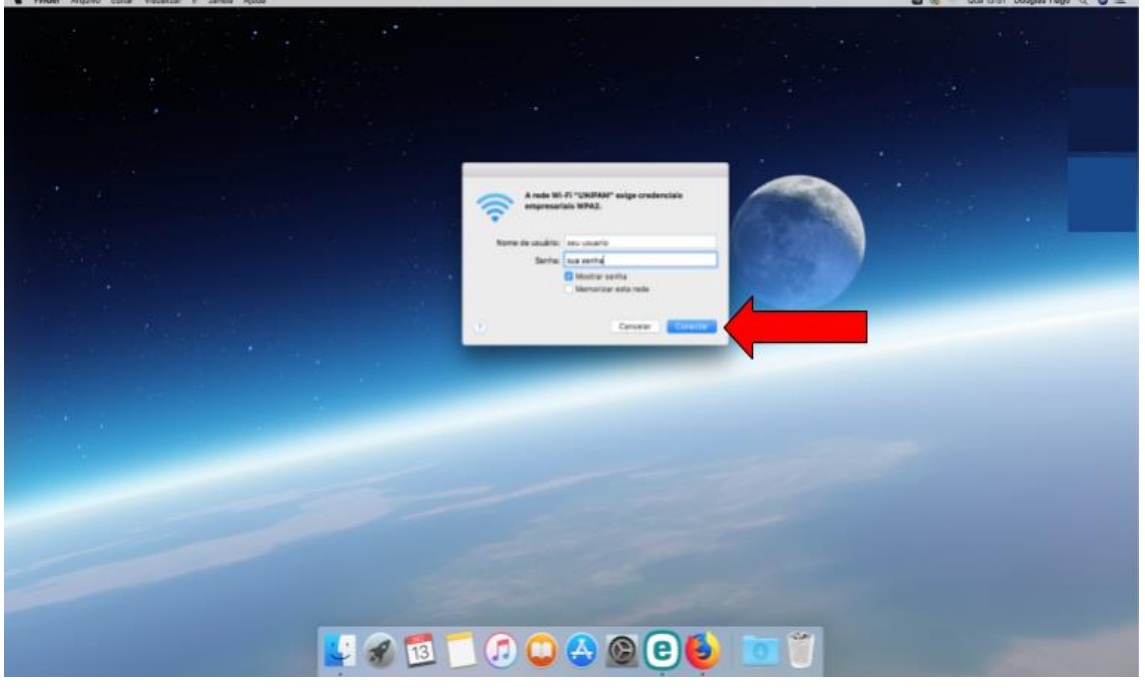

Figura 4 – Tela do MacOS

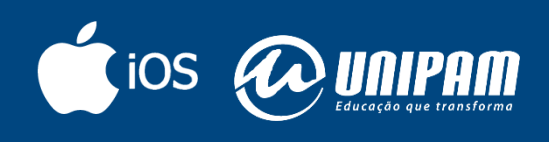

wifi.unipam.edu.br